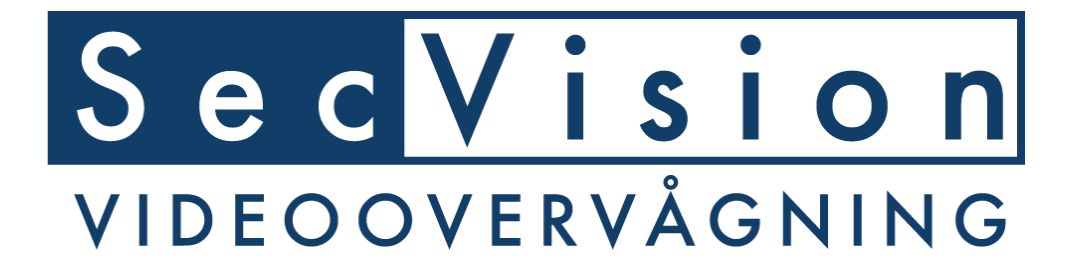

SecPro's quickguide og gode råd til SecVision NVR og XVR videooptager

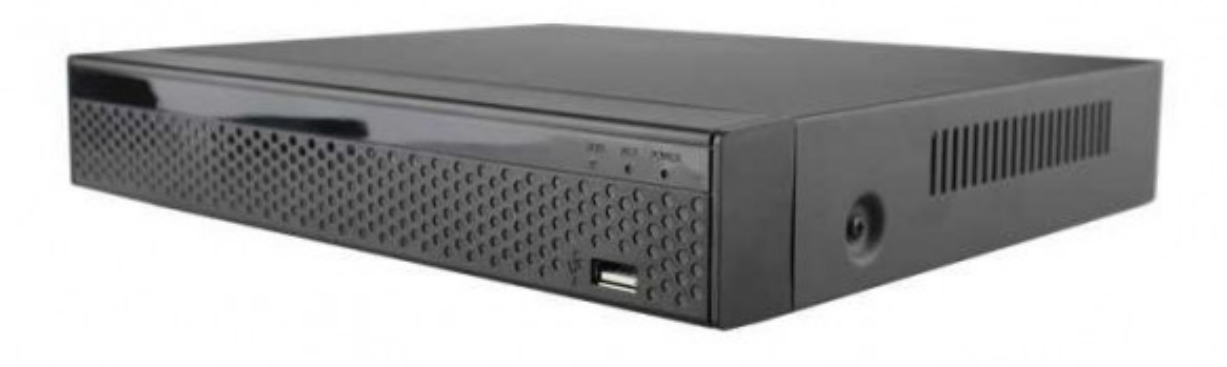

NVR Model: SV-NVR900-4POE, SV-NVR1600-8POE XVR Model: SV-XVR400, 800, 1600 og 3200.

### Intro

Med denne quick guide får du hurtig opsat SecVision XVR eller NVR maskinen. De er alle næsten identiske i menu'erne. Vi anbefaler at programmere dem lokal, med skærm og mus tilkoblet på den. Det er nemt og hurtig. Du kan også tilgå via. internet explorer. I denne guide gennemgår vi kun lokal opsætning via. monitor.

### Support, programmer mm.

Find programmer, firmware, IP Search tool mm. på support.secpro.dk

## **General info**

NVR er beregnet til IP kameraer, af ONVIF typen. XVR er beregnet til coax/bnc kamera af typen CVBS/analog, TVI, CVI eller AHD alle i op til 5MP, samt IP-kameraer fra ekstern PoE switch. (Ingen HD-SDI!)

Maskinen bruger IP adresser fra det netværk den kobles op på. Du skal sikre dig at den IP adresse maskinen tildeles f.eks. 192.168.1.200 er ledig. Skal du have 4 kameraer koblet på skal 201, 202, 203 og 204 også være ledige. Brug evnt. DHCP første gang, til at se hvilket IP-range du er på. Vi anbefaler du giver den en IP der slutter på .200, den og de næste mange frem plejer at være frie.

Bemærk: På SV-NVR900-4POE kører 4 ports PoE switch med eget separat netværk, plug'n'play.

### NVR/XVR Login:

Brugernavn: admin Password: 12345

| App:        | Free IP            |
|-------------|--------------------|
| PC/MAC:     | VMS Lite           |
| Web:        | Internet Explorer, |
|             | Safari og Chrome.  |
| Searchtool: | IPC Search         |

#### User Login admin 1 2 3 4 5 6 7 8 9 0 Enalish qwertyuiop a s d f g h j k l Close Login $\Diamond$ z x c v b n m 🛚 #+= Space < > Enter

### SecVision IP Kamera login

IP:192.168.1.168Brugernavn:adminPassword:adminApp:Free IPSearchtool:IPC Search

### Boot Wizard – kom hurtig igang

Maskinen starter op med en "boot wizard" guide, følg denne guide. Indstillinger du skal ændre på:

Device settings: Måske sætte record days til 30 dage, som loven tillader man gemmer billederne i.

Date: Juster tid og evnt. NTP så den selv kan justere tid.

Network: Give maskinen IP adresse. Ændre DNS til 8.8.8.8 og 8.8.4.4. Dette er altid en god ide.

Husk apply før skift af faneblad/vindue, eller gemmer den ikke.

Add camera:

Add; Hvis du er en IP haj, og selv vil bestemme over systemet. Søger efter kamera – her kan du også selv give dem IP. Husk udfyld brugernavn og password på kamera. (På SecVision kamera er det: admin / admin). Sæt flueben i dem du ønsker at tilføje til NVR og tryk Add.

Auto add.: Søger automatisk efter ONVIF kameraer (både på LAN og PoE switch). Alle dem den finder vil den skifte IP adresse på til det der passer til NVR. Se også advarsel der kommer på NVR. Tilføjer dem også til NVR bagefter. Klar til brug.

COAX kameraer registeret automatisk.

På SV-NVR900-4POE har den indbygget 4 ports PoE-switch eget separat netværk, hvor kameraerne automatisk bliver tildeldt IP og kanal nr. Bare tænd for maskinen og der kommer billede på efter 3-4 minutter. Kameraer ud over de 4, på f.eks. en ekstern PoE switch tilføjes manuelt, brug evnt. samme IP-range 192.168.11.xx som dem på PoE switchen.

### Record setup:

Mask ud i tidsskema om hvornår NVR ska optage konstant (record) eller på bevægelses i billedet (motion).

Husk at opsætte motion dection, area mm. Under camera settings bagefter fra hoved menu. Husk flueben ved enable motiondection og record channel ellers optages der ikke noget. Husk også formatering af harddisk.

# App til smartphone og tablet

Med "Free IP" appen, skal du ikke tænke på IP adresser, portforwarding, firewalls mm. Den virker så længe der er internet på maskinen.

Hent App'en ned på din smartphone eller tablet og start med at oprette en bruger i appen og tilføj maskinen til brugeren bagefter.